## 大阪府行政オンラインシステムの使用方法(簡易版)

## 【大阪府行政オンラインシステム URL】 https://lgpos.task-asp.net/cu/270008/ea/residents/portal/home 1.「大阪府行政オンラインシステム」のログインを行ってください。 (大阪市にも似た名前の別システムがあります。お間違えのないようご注意ください) ログインに必要なアカウント(利用者 ID・パスワード)がない方は、新規登録※を行ってください。 ※ 前回申請した方や、他の補助事業等で本システムを利用したことのある方は、アカウントをお持ちです。 どちらかをクリック ただし、「個人として登録」したアカウントは、本申請手続きには使用できません。 必ず、「事業者として登録」したアカウントからログインしてお申し込みください。 ログイン 手続き一覧(個人向け) 手続き一覧(事業者向け) ヘルプ 🖸 よくあるご質問 🖸 新規登録 ※「新規登録」を行う場合 必ず「事業者として登録する」を選択し、アカウントを 作成してください。 個人として登録する 事業者として登録する 大阪府行政オンラインシステム

 ①「手続き一覧(事業者向け)」をクリックし、②キーワード検索で「個人防護具」と検索してください。
 ③「【●●●●】個人防護具の配布希望調査」のうち、ご自身が該当する種別【病院・診療所/薬局・訪問看 護事業所/歯科診療所/助産所】をクリックし、調査の回答フォームに進んでください。
 ※種別によって必要な回答項目等が異なりますので、必ずご自身が該当する種別を選択してください。
 ※回答を途中で中断する際は、「あとで申請する」で回答状況を保存できます。

|                                                    | 1                            |                                  |
|----------------------------------------------------|------------------------------|----------------------------------|
|                                                    | 手続き一覧(個人向け) 手続き一覧(事業者向け) ヘル  | レプ 🏾 よくあるご質問 🖾 ログイン 新規登録         |
|                                                    |                              |                                  |
| 目 甲酮でさる手続き一見                                       |                              |                                  |
| キーワード検索 2                                          | 手続き一覧(事業者向け)                 |                                  |
| 個人防護具                                              | ③ 該当件数 4 件                   |                                  |
| A件を指定して検索                                          | 【01病院・診療所向け】個人防護<br>具の配布希望調査 | 【02薬局・訪問看護事業所向け】<br>個人防護具の配布希望調査 |
|                                                    | 【03版利参库所向计】 個人 防難目           | 【0/1502年前向け】 個人防護員の配             |
| <ul> <li>♥ ±酒・環境</li> <li>● 産業・労働・まちづくり</li> </ul> | の配布希望調査                      | 布希望調查                            |
| ● 教育・文化                                            |                              |                                  |

## 行政オンラインシステムの操作方法についてご不明な点は、「よくあるご質問」をご参照ください。 【URL】<u>https://lgpos.task-asp.net/cu/270008/ea/residents/portal/faq</u>

以下にその一部を抜粋して掲載いたします。

- Q.「利用者 ID」を忘れた場合、どうすればよいですか。
- A. 利用者 ID はメールアドレスとなります。利用者 ID に有効期限はありません。
   登録したメールアドレスを忘れた場合は、再度「新規登録」を行ってください。
   なお、過去に登録済のメールアドレスを使って「新規登録」することはできません。
   ※ 新規登録をする際は、必ず「事業者として登録」をご選択ください。
- Q.「パスワード」を忘れた場合、どうすればよいですか。
- A. ログイン画面の「パスワードを忘れた方はこちら」を選択していただき、
   利用者登録を行った「メールアドレス」と「氏名」(事業者の場合は「担当者名」)を入力してください。
   入力された登録済みのメールアドレス宛に、「認証コード」を記載したメールが送信されますので、
   パスワードの再設定の画面にて、認証コードと新しい任意のパスワードを入力し「変更する」ボタンを
   クリックしてください。

| 手続き一覧(個人向け) 手続き一覧(羽 | 事業者向け) ヘルプ 🛽 | よくあるご質問 🛛                               | <b>ログイン</b> 新規登録 |
|---------------------|--------------|-----------------------------------------|------------------|
| 大阪府行政オンラインシスもっと便利に  |              | 利用者ID (メールアドレ<br>パスワード <u>必須</u><br>ログイ |                  |
|                     |              | 利用者の新規登                                 | 録はこちら            |

- Q.「パスワード」の設定ルールや有効期限について教えてください。
- A. パスワードの設定ルールは8文字以上、100文字以内で、以下の条件を2つ以上満たす 必要があります。

① 英字(大文字) ② 英字(小文字) ③ 数字 ④ 記号 なお、パスワードに有効期限はありません。また、過去の変更履歴を確認することはできません。

行政オンラインシステムの操作方法については、「よくあるご質問」をご確認ください。 その上で、ご不明な場合のお問い合わせ先はこちら。

府民お問い合わせセンター 06-6910-8001 (平日 9:00 ~ 18:00)

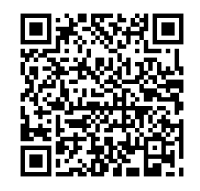